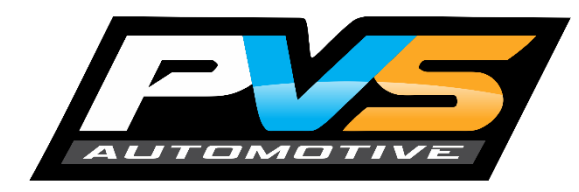

## **9 INCH HEADUNIT INSTALLATION**

#### To suit Toyota 70 Series LandCruiser

1. Remove fascia surround by pulling the top of your fascia using your fingers or a removal tool and pull it towards you. This will allow the fascia to come free of its original mounting clips, allowing you to then unplug your hazard & clock.

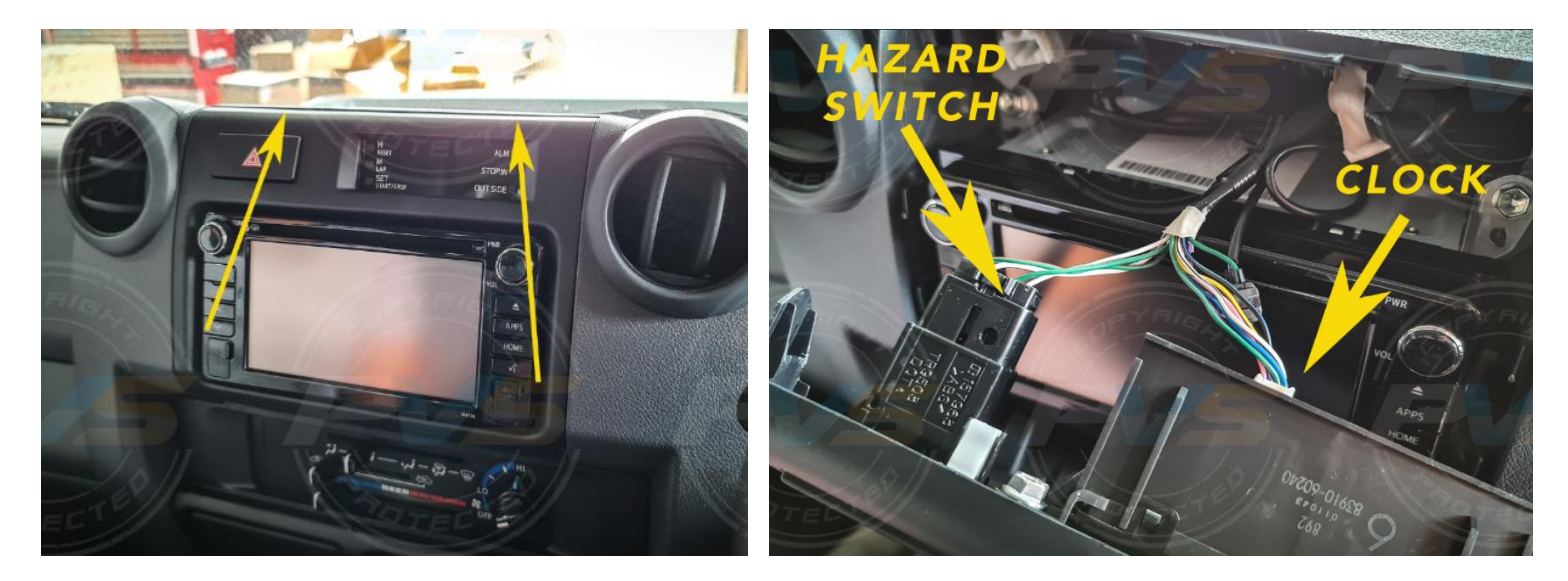

2. With the fascia out, you can now carefully remove your existing headunit by unbolting the 4 screws shown below with a 10mm socket. Once these are all undone you can start to unplug your factory plugs and remove the unit completely making sure not to scratch the dash.

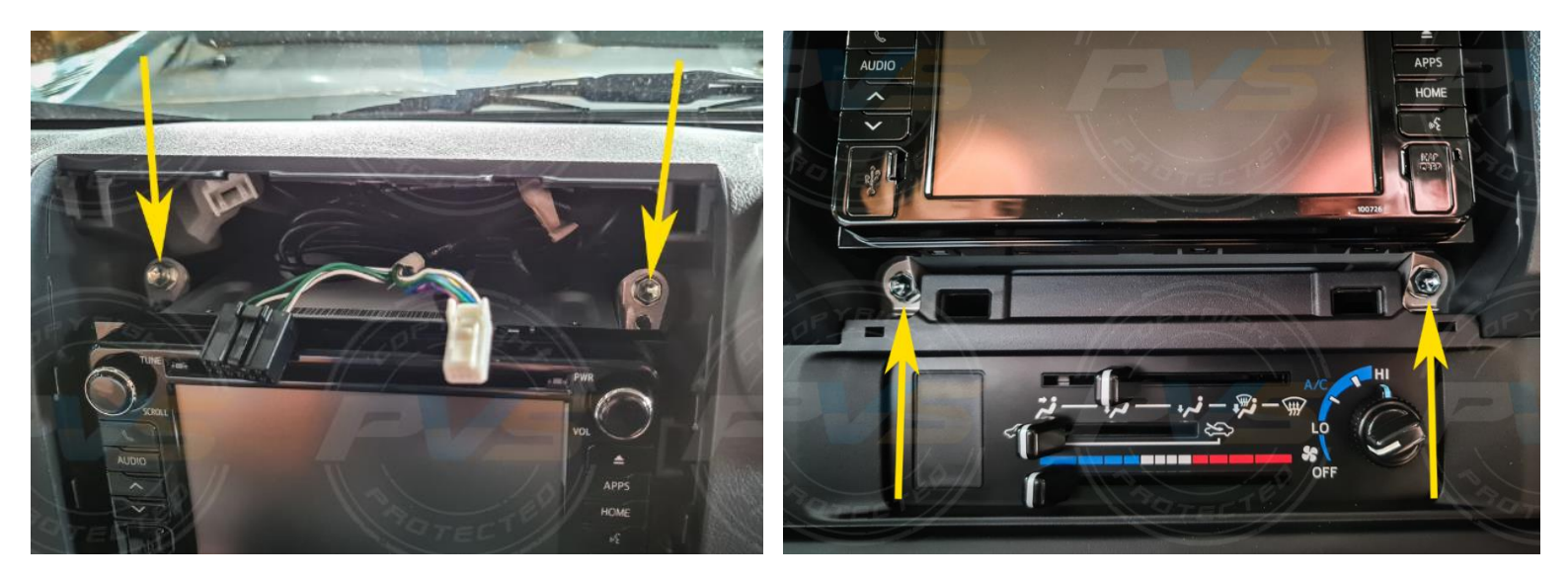

**3.** Next you will need your wiring harness. 3 main plugs will have a home from your existing factory white plugs to your new wiring harness. If your existing harness has been modified for an aftermarket unit that may have been installed, you may need the assistance of an auto electrician to help you connect your wiring, otherwise these are all plug and play with no two plugs the same, which means each plug will only ever fit into one slot.

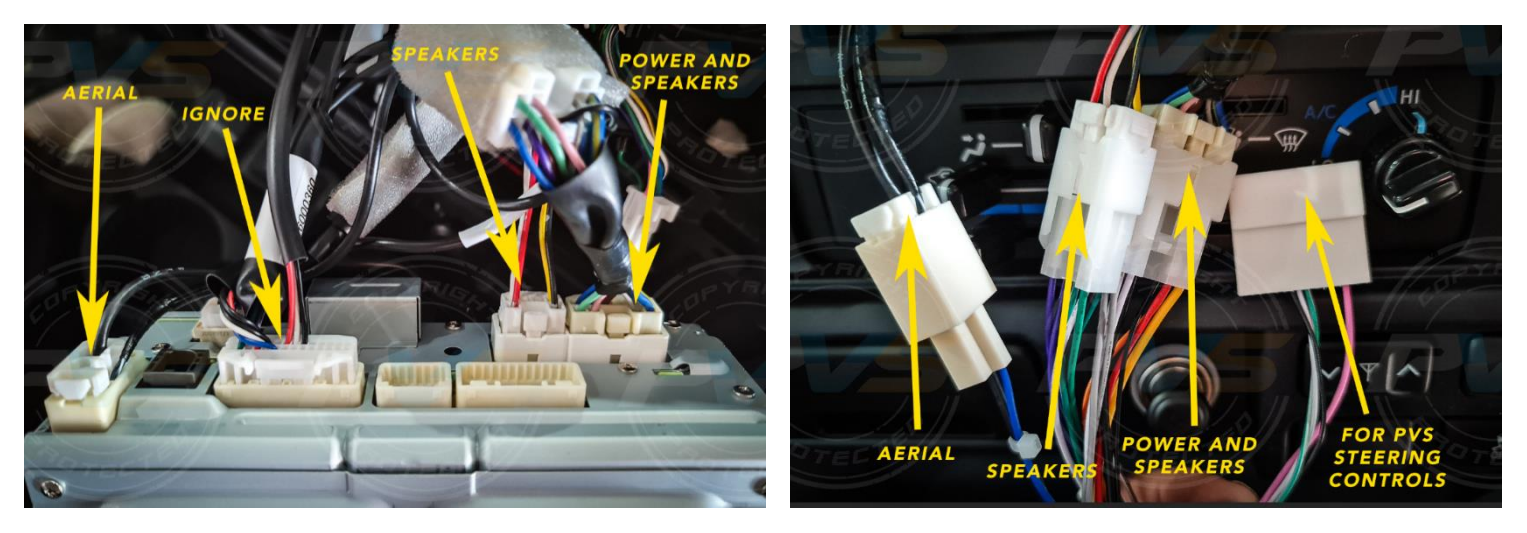

4. Now remove your hazard switch out of your existing fascia and pull the existing cover off hard and replace with the supplied hazard switch cover, making sure to install the triangle as shown in the photo below. Pop out the black switch next to AC controls, locate the hazard plug from step 1 and feed this down to plug into the hazard switch.

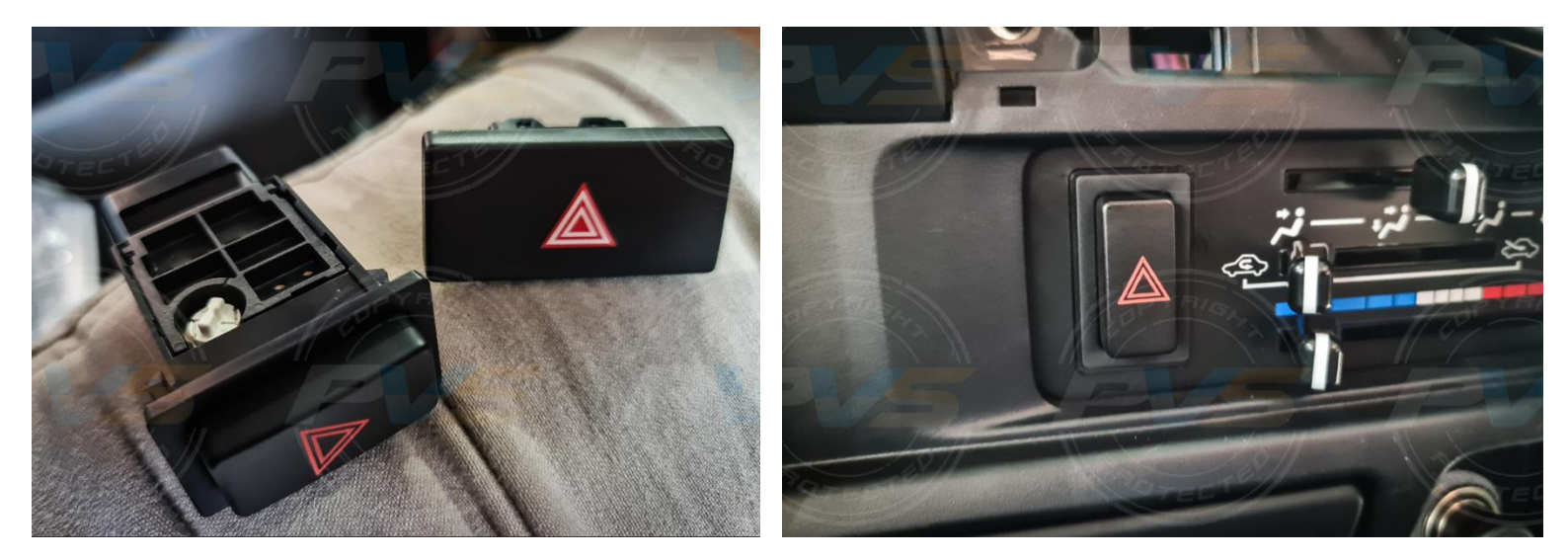

#### 5. Refer to below photos

- a) Plug in GPS antenna & mount onto top of headunit
- b) Plug in Wi-Fi Antenna
- c) Plug in DAB wire
- d) Plug in 2 x USB connectors and Radio plug.

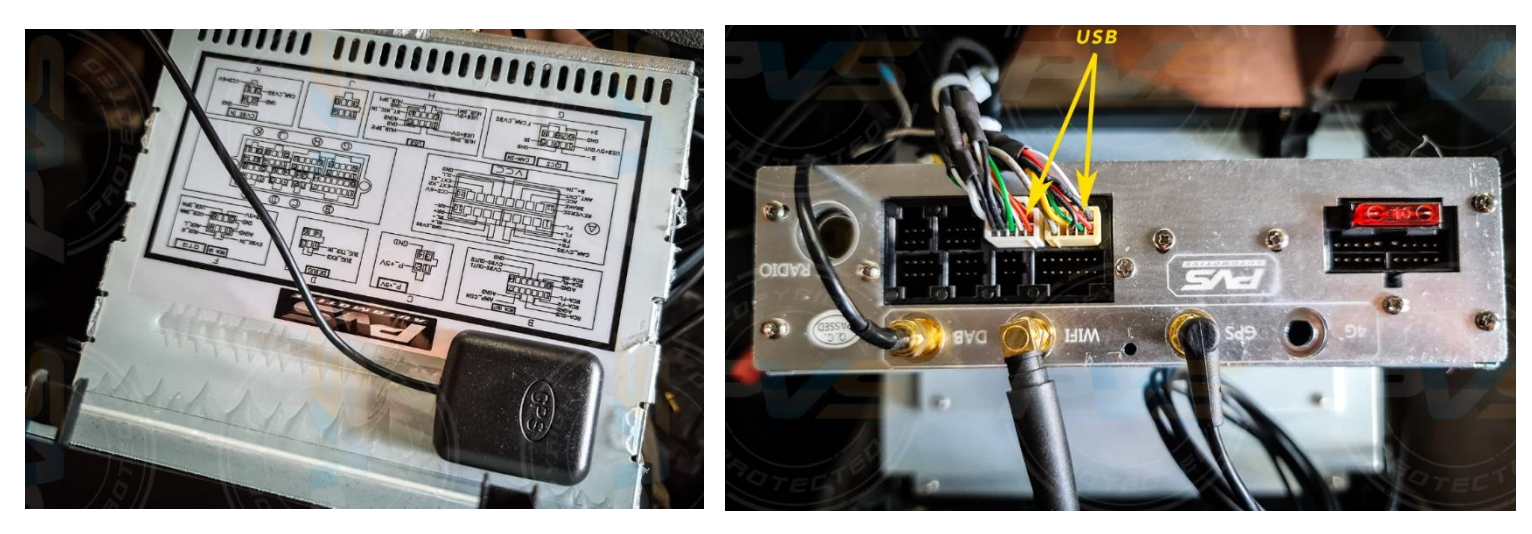

- 6. Feed other end of USB cables down to glove box for future access.
- 7. Any other cables left over are used for amplifier inputs that require RCAs
- 8. Feed the DAB Radio Antenna cable behind the dash up to the left hand side windshield by removing side handle and pillar cover. Earth the Antenna to the top bolt of the grey handle. Once connected, remove the double-sided tape and stick the Antenna down on the windshield as per the below photo.

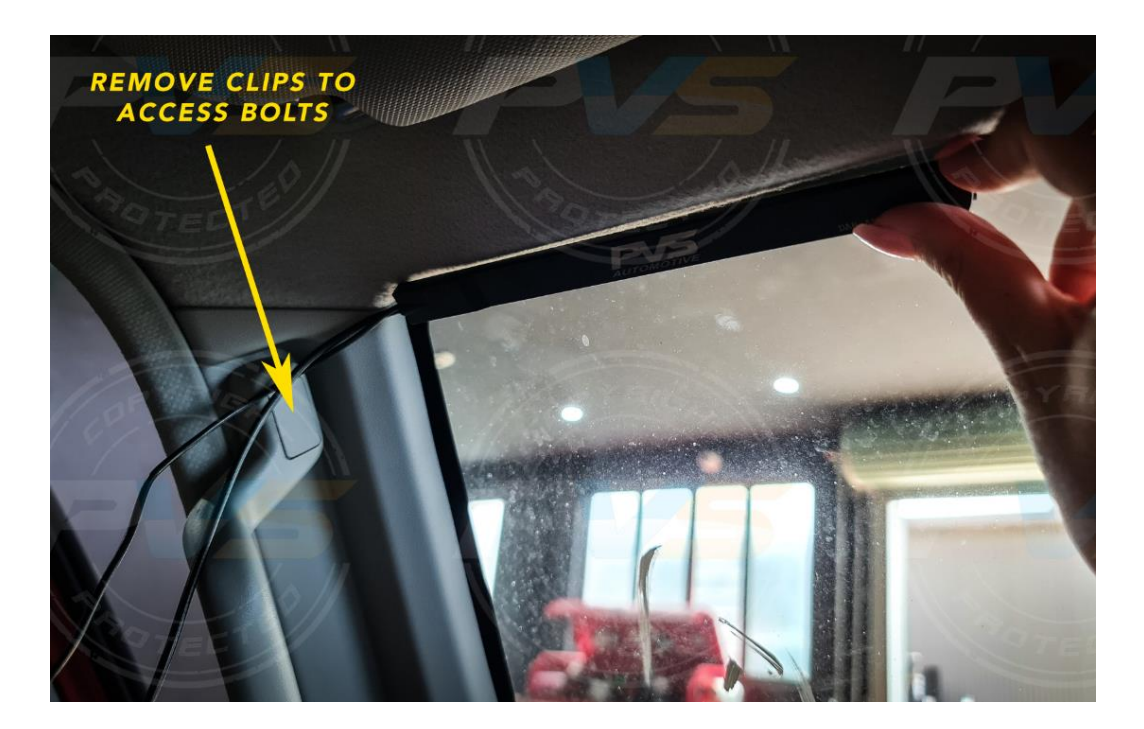

**9.** Connect main harness to headunit and clear the cables behind making room for the headunit to push back and firmly press all four corners till headunit is flush.

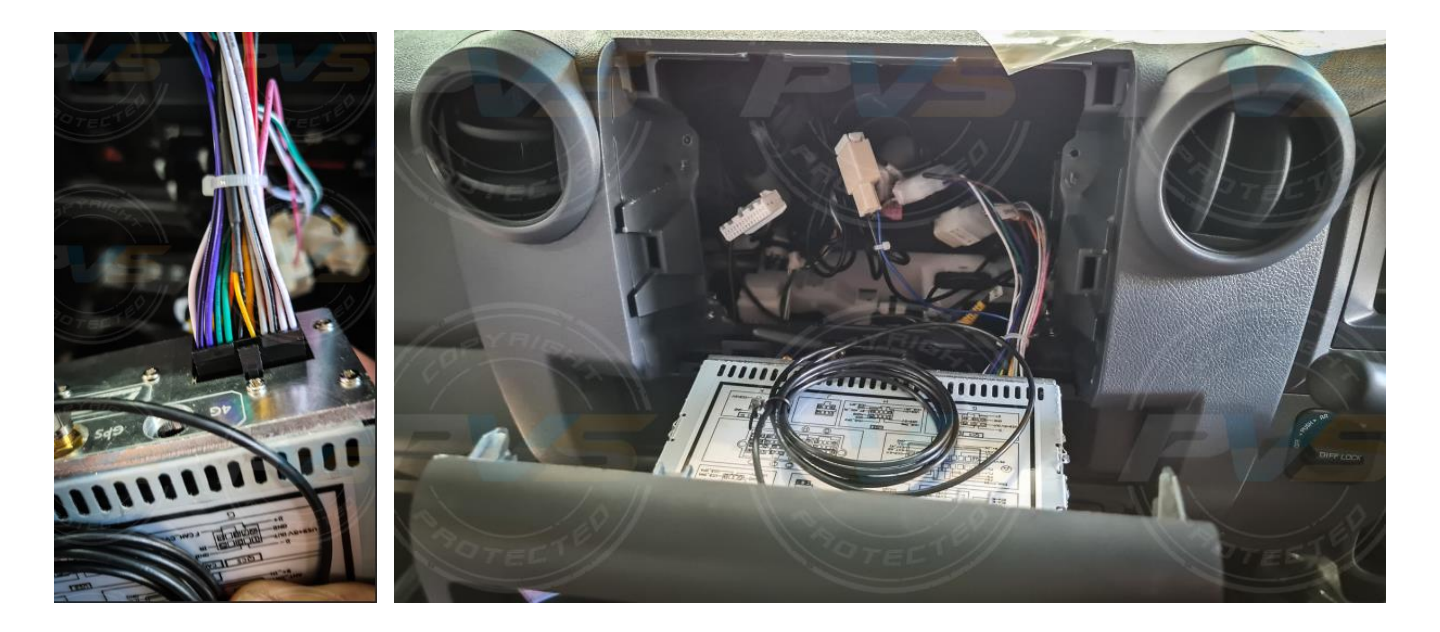

### **CONNECTING TO WIFI**

**1.** Select settings/network & network/Wi-Fi/pick your connection/enter password. If nothing comes up, make sure your mobile hotspot is turned on or connect to your 4G USB modem (sim card not included)

### **CHANGING DEFAULT APPS**

- **1.** To change the default music app, simply replace the second home bar icon with it.
- **2.** To change the default Navigation, click settings, Go to Car, Navigation, Navigation Application and set it to your preferred App.

### CONNECTING YOUR PHONE BLUETOOTH

- 1. Press the phone button on the headunit
- 2. Click the search icon, making sure your Bluetooth is on, the window is open on your phone and scanning.
- **3.** Your device name should come up on the headunit, click on the phone you want to pair and press the add device button
- **4.** Enter the code 0000 and press ok.

# **SPOTIFY UPDATE STEP**

(Spotify has since updated and will not work until these steps are followed)

**1.** Turn on ignition, hold Spotify App and drag the icon to the rubbish bin at the bottom of the screen, click ok to uninstall the app.

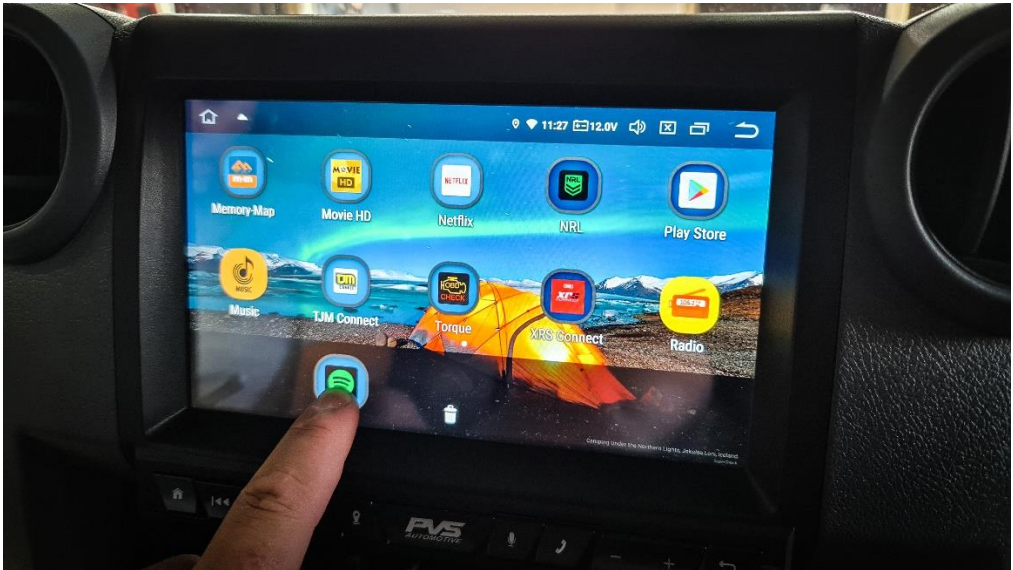

- 2. Connect to Wi-Fi (see previous page for steps on connecting Wi-Fi).
- 3. Open the Play Store app and sign in with your Google account. PLEASE NOTE: Google business accounts can not be used and will cause the unit to malfunction as there is no key lock. If this is the only account you have please make a new personal account.
- **4.** Once you have signed in, search the Play Store for Spotify and install it. Once installed, drag the app to 2nd spot on the home bar.

# DO NOT UPDATE NETFLIX WHEN ASKED

(The update will not work on the headunit as it has been banned and you will be required to uninstall the app and download it from our website and reinstall)

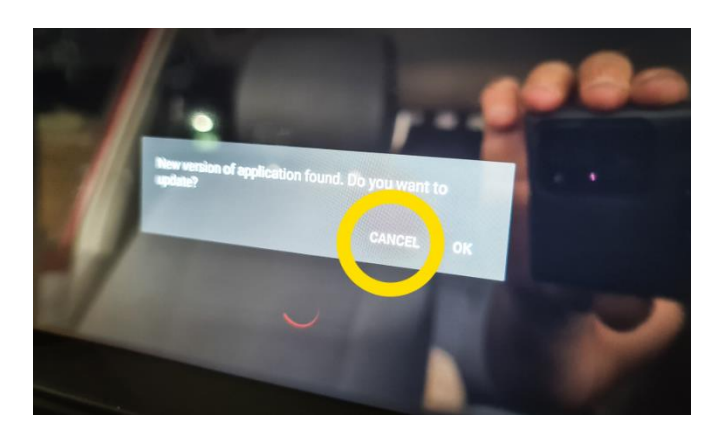